## Rescheduling Meetings Made with Booking Calendars [New]

Managing meeting reschedules effectively ensures that all parties are informed and updated. This article will help you to understand the effects of rescheduling meetings and how to properly reschedule them.

## Effects of Rescheduling a Meeting

When you reschedule a meeting that was made using a Booking Calendar, several updates occur automatically. Here's what to expect:

- Calendar Update: The calendar event is updated to the new time slot.
- **Guest Notification:** Notifications about the reschedule are sent to the guest based on the **Guest notification template** that was used by the Booking Calendar.
- User Notification: Notifications are sent to the hosts based on their User Notifications settings.

## How to Reschedule a Meeting on Behalf of the Guest

OnceHub simplifies rescheduling meetings. If you've already discussed a new time or are currently on a call with your guest, you can easily reschedule on their behalf.

#### **Rescheduling a Meeting from Within OnceHub**

You can reschedule a meeting directly in OnceHub by following these steps:

#### Navigating to the Meeting

- 1. Click on **Activities** in the left-hand navigation menu.
- 2. Select the meeting you want to reschedule from your list of activities.

### **Rescheduling the Meeting**

- 1. Click the **Reschedule** button near the top of the meeting information pane.
- 2. Select Reschedule on behalf of the guest.
- 3. Click on Next.
- 4. Select the new date and time for the meeting.
- 5. Provide the **Reschedule reason**.
- 6. Click on **Reschedule** to confirm.

#### Rescheduling a Meeting from Your Connected Calendar Application

If you are using the Two-Way Sync feature found within **User Integrations** in your account, you can reschedule a meeting directly from your connected calendar.

1. Open your calendar application.

# **SinceHub** Help Article

- 2. Locate the scheduled event for the meeting.
- 3. Move the event to the desired time slot to update the meeting.

The change will sync automatically with OnceHub and notify the relevant parties.

**Note:** This feature is not available for hosts that make use of iCloud Calendars.

## How to Send a Reschedule Request to your Guest

Should you need to reschedule a meeting with your guest and are unsure of their availability, you can send them a reschedule request, allowing them to choose a new time at their convenience.

#### Navigating to the Meeting

- 1. Click on **Activities** in the left-hand navigation menu.
- 2. Select the meeting you want to reschedule from your list of activities.

#### **Rescheduling the Meeting**

- 1. Click the **Reschedule** button near the top of the meeting information pane.
- 2. Select Ask the guest to reschedule.
- 3. Click on Next.
- 4. Provide the **Reschedule Reason**.
- 5. Click on **Cancel and request reschedule** to send the request to them.

After the request is sent, the original meeting will be cancelled and the calendar event updated. A new meeting will be created once the guest books using the request notification that was sent to them.